## **KAKO PROMIJENITI LOZINKU?**

1. Klikom na link <u>https://www.ruralina.com</u> otvoriti će Vam se naslovna stranica Ruraline.

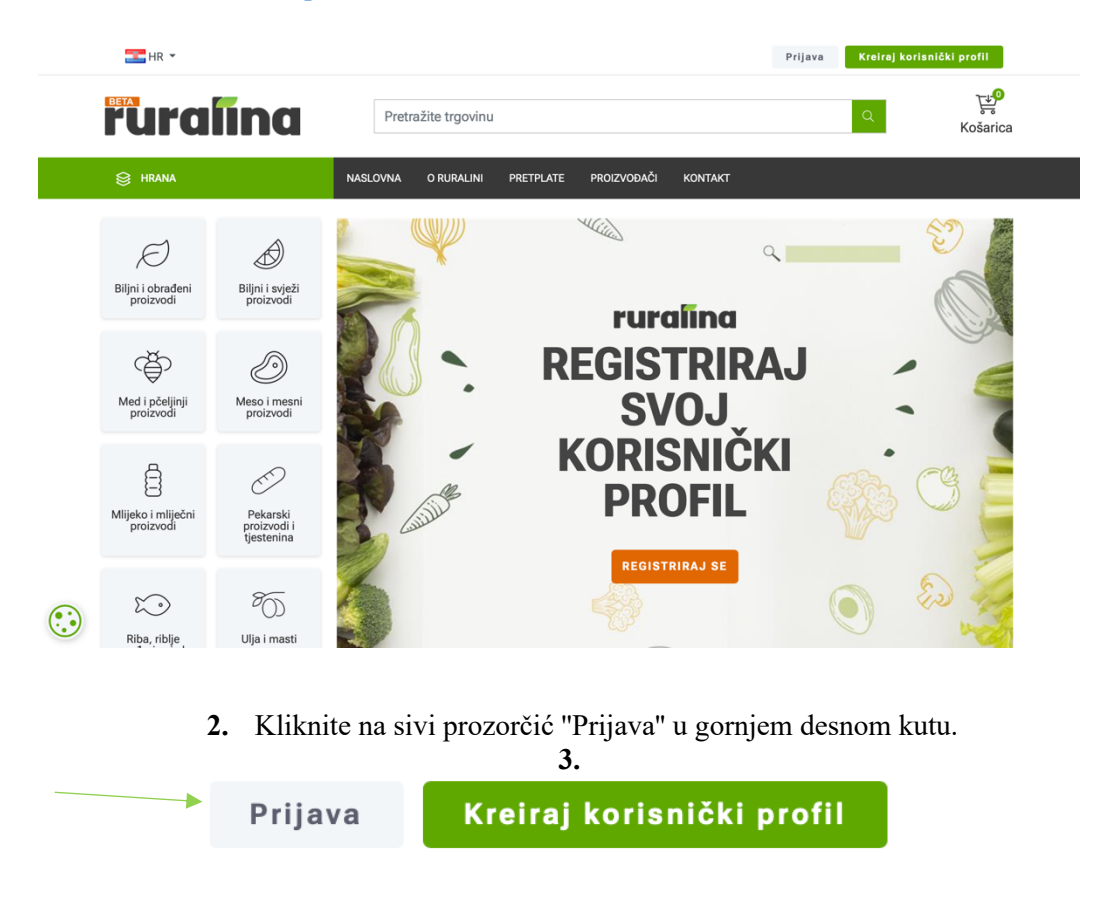

4. Nakon odabira opcije "Prijava", u novoj kartici otvara se sljedeći izbornik. Kliknite na "Zaboravljena lozinka?" (označeno zelenom strelicom)

| Novi kupac                | Postojeći kupac                                  |                       |  |
|---------------------------|--------------------------------------------------|-----------------------|--|
| KREIRAJ KORISNIČKI PROFIL | E-mail:<br>Lozinka:<br>Sjećate me se?<br>PRIJAVA | Zaboravljena lozinka? |  |

5. U novoj kartici otvara se sljedeći izbornik. U prazno polje unesite Vašu e – mail adresu koju ste unijeli prilikom registracije, a potom kliknite na zeleni prozorčić "Oporavi" koji je označen strelicom.

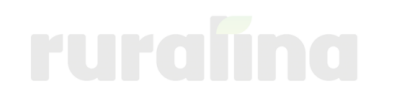

## **Oporavak lozinke**

| Vaša e-mail adresa: * |         |  |
|-----------------------|---------|--|
|                       |         |  |
|                       |         |  |
|                       | Oporavi |  |

6. Na vrhu Vašeg ekrana nalazi se sljedeća obavijest. Provjerite svoj mail da biste nastavili s promjenom lozinke.

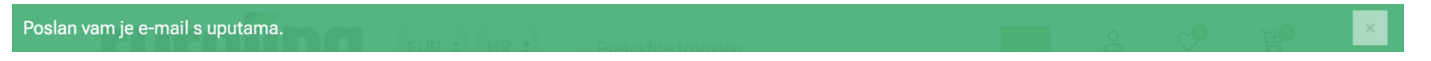

 U Vašem sandučiću pristigle pošte nalazi se e – mail za promjenu lozinke. Kliknite na pristigli mail i pratite daljnje upute.

| 🗄 🏠 Ruralina Ruralina. Promjena zaporke Ruralina Za promjenu zaporke kliknite ovdje. Ru 😨 🔟 🙆 🔇 | D |
|-------------------------------------------------------------------------------------------------|---|
|-------------------------------------------------------------------------------------------------|---|

8. Kliknite na polje "kliknite ovdje" označeno zelenom strelicom.

| Ruralina. Promjena zaporke.                 | Pristigla pošta × |
|---------------------------------------------|-------------------|
| Ruralina<br>prima ja  ❤                     |                   |
| Ruralina                                    | /                 |
| Za promjenu zaporke <u>kliknite ovdje</u> . |                   |
| Ruralina                                    |                   |

**9.** U novoj kartici otvara se sljedeći izbornik. U prazna polja "Nova lozinka" i "Potvrdite lozinku" označena zelenom strelicom unesite željenu lozinku, a potom kliknite na zeleni prozorčić "Oporavi".

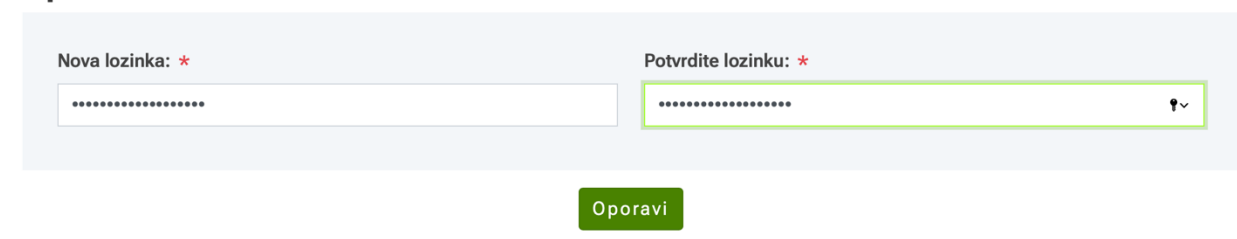

10. Čestitamo! Uspješno ste promijenili lozinku.

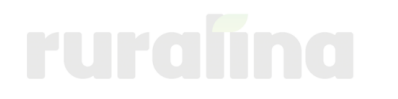

## **Oporavak lozinke**